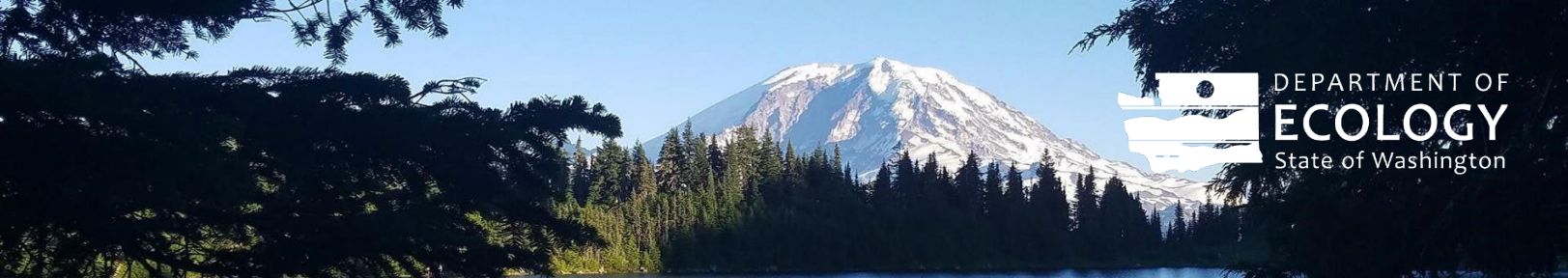

# Fast Charging Infrastructure Upload Guidance Submitting an Application for DC Fast Charging Infrastructure

#### Background

For each DC fast charging infrastructure pathway, the station owner must submit an application in the WFRS-CBTS system through the correspondence page. The application template is available on the <u>CFS Program Document</u> <u>Webpage</u>. A submission must also include proof of site availability as well as a signed attestation letter. Details on these requirements are available within the application template.

## **Uploading to Correspondence**

## Step 1

Log into the WFRS-CBTS system using your WFRS username and password.

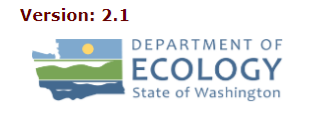

Washington Fuels Reporting System CFS Production System

| P | sername:                |   |
|---|-------------------------|---|
|   | LOGIN<br>Reset Password | I |

Washington Fuels Reporting System and Credit Bank & Transfer System (WFRS-CBTS)

Click the "WFRS-CBTS Account" if you are the designated administrator or

#### **Step 2** Select the Correspondence tab.

| Home         | Profiles 🗸        | Sell Board  | Transfers           | Ledger         | Partners | Producers | FPC |
|--------------|-------------------|-------------|---------------------|----------------|----------|-----------|-----|
| Facility-FSE | Registered<br>FSE | CFS Reports | Standard<br>Reports | Correspondence |          |           |     |

### Step 3

Create a new post per application by clicking on the "New Post" button.

|   | New Post     |              |               |            |        |          |                |         |
|---|--------------|--------------|---------------|------------|--------|----------|----------------|---------|
|   | Ref. #       | Date         | Subject/Topic | Subm<br>By | Status | Filename | Remarks Posted | Remarks |
|   | There are no | records to d | isplay        |            |        |          |                |         |
| Ŀ |              |              |               |            |        |          |                | ►       |

#### A new post will appear.

| CFS Correspondence – New | Post                       |
|--------------------------|----------------------------|
| Post To :                | Test LLC                   |
| Ref. # :                 |                            |
| Subject/Topic:           |                            |
|                          |                            |
| Remarks: *               |                            |
| Action: *                | Select V                   |
| Filename:                | Choose File No file chosen |
|                          | Submit Cancel              |

Enter "FCI Application-<Site Name>" in the "Subject/Topic" text box. Enter a short description in the "Remarks" text box. Choose "Post New Issue" in the "Action" drop down menu.

| S Correspondence – New Post                                                                                           |    |
|----------------------------------------------------------------------------------------------------|----|
| Post To : Test LLC                                                                                                    |    |
| Ref. # :                                                                                                    |    |
| Subject/Topic: FCI Application - Olympia                                                                              | 11 |
| FCI Application from Test LLC.                                                                                        |    |
| Action:  Post New IssueSelect Filename: Post New Question Post New Issue Post Temporary Pathway Request Submit Cancel |    |

Attach the FCI Application using the "Browse..." function.

| Name                      | Status  | Date modified         | Туре              | tem      |
|---------------------------|---------|-----------------------|-------------------|----------|
| FCI Application           | $\odot$ | 10/6/2023 10:31 AM    | Microsoft Excel W | Standard |
|                           |         |                       |                   |          |
|                           |         |                       |                   |          |
|                           |         |                       |                   |          |
|                           |         |                       |                   |          |
|                           |         |                       |                   |          |
| ٢                         |         |                       | >                 |          |
| me:                       |         | ~ All Files           | ~                 | c.       |
|                           |         | Open                  | Cancel            |          |
| There are no records to a | Act     | ion: * Post New Issue | ~                 |          |
|                           | File    | ame: Choose File No   | file chosen       |          |
|                           |         |                       | Submit            | Cancel   |
|                           |         |                       |                   |          |

Submit the application by clicking the "Submit" button.

| Post To :       | Test LLC                         |
|-----------------|----------------------------------|
| <b>Ref.</b> # : |                                  |
| Subject/Topic:  | FCI Application - Olympia        |
| Remarks: *      | FCI Application from Test LLC.   |
| Action: *       | Post New Issue                   |
| Filename:       | Choose File FCI Application.xlsx |

When prompted to continue with submitting the post, click the "OK" button. When the confirmation prompt appears confirming the post was submitted, click the "OK" button.

#### Step 4

If the applicant would like to submit additional attachments that were not attached to the application, the attachment must be submitted under the same correspondence reference number.

| ( | CFS CORRESPONDENCE - TEST LLC |                              |                              |              |                |                         |                                |         |  |  |
|---|-------------------------------|------------------------------|------------------------------|--------------|----------------|-------------------------|--------------------------------|---------|--|--|
|   | New Post                      |                              |                              |              |                |                         |                                |         |  |  |
|   | Ref. #                        | Date                         | Subject/Topic                | Subm<br>By   | Status         | Filename                | Remarks Posted                 | Remarks |  |  |
| 6 | C4704                         | 10/06/2023<br>10:37:02<br>AM | FCI Application<br>- Olympia | Owen<br>Test | Post New Issue | FCI<br>Application.xlsx | FCI Application from Test LLC. | Add     |  |  |
| 4 | $\sim$                        |                              |                              |              |                |                         |                                | ►       |  |  |

To submit additional attachments, click on the "Add" button under the Remarks column.

| ( | CFS CORRESPONDENCE - TEST LLC |                              |                              |              |                |                         |                                |         |  |  |
|---|-------------------------------|------------------------------|------------------------------|--------------|----------------|-------------------------|--------------------------------|---------|--|--|
|   | New Post                      |                              |                              |              |                |                         |                                |         |  |  |
|   | Ref. #                        | Date                         | Subject/Topic                | Subm<br>By   | Status         | Filename                | Remarks Posted                 | Remarks |  |  |
| > | C4704                         | 10/06/2023<br>10:37:02<br>AM | FCI Application<br>- Olympia | Owen<br>Test | Post New Issue | FCI<br>Application.xlsx | FCI Application from Test LLC. | Add     |  |  |
|   |                               |                              |                              |              |                |                         |                                | •       |  |  |

Be sure to check mark the reference number in the "Ref. #'s (optional)" text box. In the "Remarks" text box, indicate that you are submitting an additional attachment and provide a short description of the attachment. Choose "Post Clarification" in the "Action" drop down menu.

| FS Correspondence – Add | Remarks                                                                    |
|-------------------------|----------------------------------------------------------------------------|
| Post To :               | Test LLC                                                                   |
| <b>Ref.</b> # :         | C4704                                                                      |
| Subject/Topic:          | FCI Application - Olympia                                                  |
| Ref. #'s (optional):    | C4704 - ICI Application - Olympia                                          |
| Remarks: *              | C4704: Submitting additional attachment: (short description of attachment) |
| Action: *               | Post Clarification  VSelect                                                |
| Filename:               | Issue fixed psen                                                           |
| <                       | Post Clarification Submit Cancel                                           |

Upload the additional attachment using the "Browse..." button and submit the post by clicking the "Submit" button.

| Name                    | Status  | Date modified              | Туре              | tem                               |
|-------------------------|---------|----------------------------|-------------------|-----------------------------------|
| 🔊 Additional Attachment | $\odot$ | 10/6/2023 11:36 AM         | Microsoft Excel W | Standard                          |
| 🖼 FCI Application       | $\odot$ | 10/6/2023 10:31 AM         | Microsoft Excel W |                                   |
|                         |         |                            |                   |                                   |
|                         |         |                            |                   |                                   |
|                         |         |                            |                   |                                   |
|                         |         |                            |                   |                                   |
|                         |         |                            |                   |                                   |
|                         |         |                            |                   |                                   |
|                         |         |                            |                   |                                   |
|                         |         |                            |                   |                                   |
| c                       |         |                            | >                 |                                   |
| x                       |         | ✓ All Files                | ~                 |                                   |
| <u>.</u>                |         | Open                       | Cancel            |                                   |
|                         |         | Open                       | cancer            | attachment: (short description of |
| 10/05/202               |         | attachment)                |                   |                                   |
| C4704 10:37:02          | Rema    | rks: *                     |                   |                                   |
| AM                      |         |                            |                   |                                   |
|                         | Act     | tion: * Post Clarification | ~                 |                                   |
|                         |         |                            |                   |                                   |
|                         | File    | ame: Choose File No        | file chosen       |                                   |
|                         |         |                            |                   |                                   |
|                         |         |                            |                   |                                   |

Click "OK" to submit the post when prompted. Click "OK" when you receive confirmation that the post was submitted. To submit additional attachments, repeat this step (STEP 4) of this section.

# Contact

If you have questions regarding the above information, please email WFRSAdmin@ECY.WA.GOV

## **ADA Accessibility**

To request an ADA accommodation, contact Ecology by phone at 360-407-6831 or email at ecyADAcoordinator@ecy.way.gov, or visit https://ecology.wa.gov/accessibility. For Relay Service or TTY call 711 or 877-833-6341